## WindowsXP サービスパック2(SP2)適用後の ダウンロードダイアログ表示の設定手順

WindowsXPSP2 適用後に電子入札システムにてダウンロードを行う際に以下の設定が必要となります。

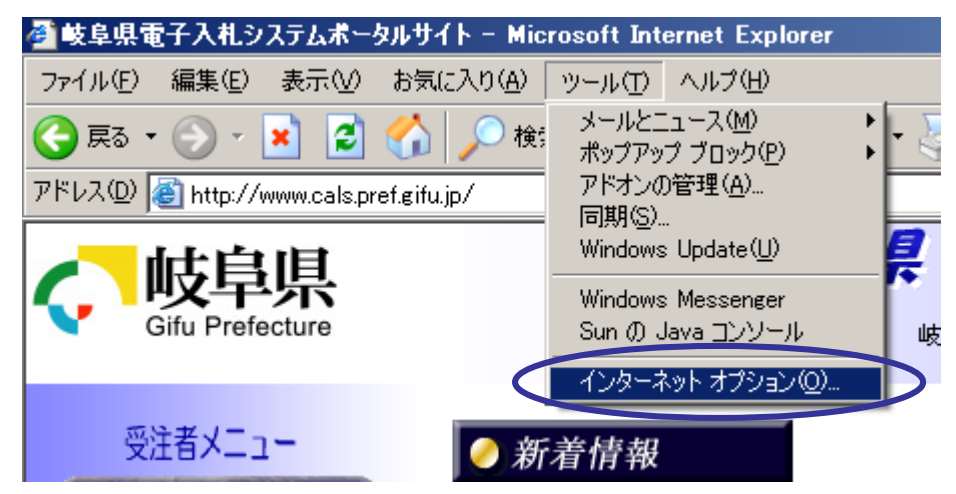

①WindowsXP に SP2 を適用後、インターネットエクスプローラーのウィンドウ上の「ツール」より「インターネットオプション」を選択します。

| インターネット オブション <u>? ×</u>                                                                                        |  |  |
|----------------------------------------------------------------------------------------------------|--|--|
| 全般 セキュリティ プライバシー コンテンツ 接続 プログラム 詳細設定                                                                            |  |  |
| Web コンテンツのゾーンを選択してセキュリティのレベルを設定する(Z)                                                                            |  |  |
| インターネット イントラネット 信頼済みサイト 和限付きサイト                                                                                 |  |  |
| 信頼済みサイト<br>このゾーンには、コンピュータやデータに損害を与えないと<br>「有頼している Web サイトが含まれています。<br>このゾーンには、サイトがありません。<br>このゾーンのセキュリティのレベル(L) |  |  |
| <b>カスタム</b><br>カスタム設定<br>- 設定を変更するには、 [レベルのカスタマイズ] ボタンをクリックします<br>- 推奨設定を使用するには、 [既定のレベル] ボタンをクリックします           |  |  |
| レベルのカスタマイズ(©)… 既定のレベル( <u>D</u> )                                                                               |  |  |
| OK キャンセル 適用(A)                                                                                                  |  |  |

②「セキュリティ」タブを選択後、「信頼済サイト」を選択し「サイト」ボタンを押します。

| 信頼済みサイト                                                        | ?×             |  |  |
|----------------------------------------------------------------|----------------|--|--|
| このゾーンに Web サイトを追加/削除できます。このゾーン<br>イトには、このゾーンのセキュリティの設定が適用されます。 | のすべての Web サ    |  |  |
| 次の Web サイトをジーンに追加する(D):<br>https://www.cals.pref.gifu.jp/      | 道加(A)          |  |  |
|                                                                | 削除( <u>R</u> ) |  |  |
|                                                                |                |  |  |
| ▼このゾーンのサイトにはすべてサーバーの確認 (https:)を必要とする(S)                       |                |  |  |
| ОК                                                             | キャンセル          |  |  |

③「次の Web サイトをゾーンに追加する」に「https://www.cals.pref.gifu.jp」を記述し、 「追加」ボタンを押し「Web サイト」に追加されたら、画面下部の「OK」で画面を閉じま す。

## https://www.cals.pref.gifu.jp

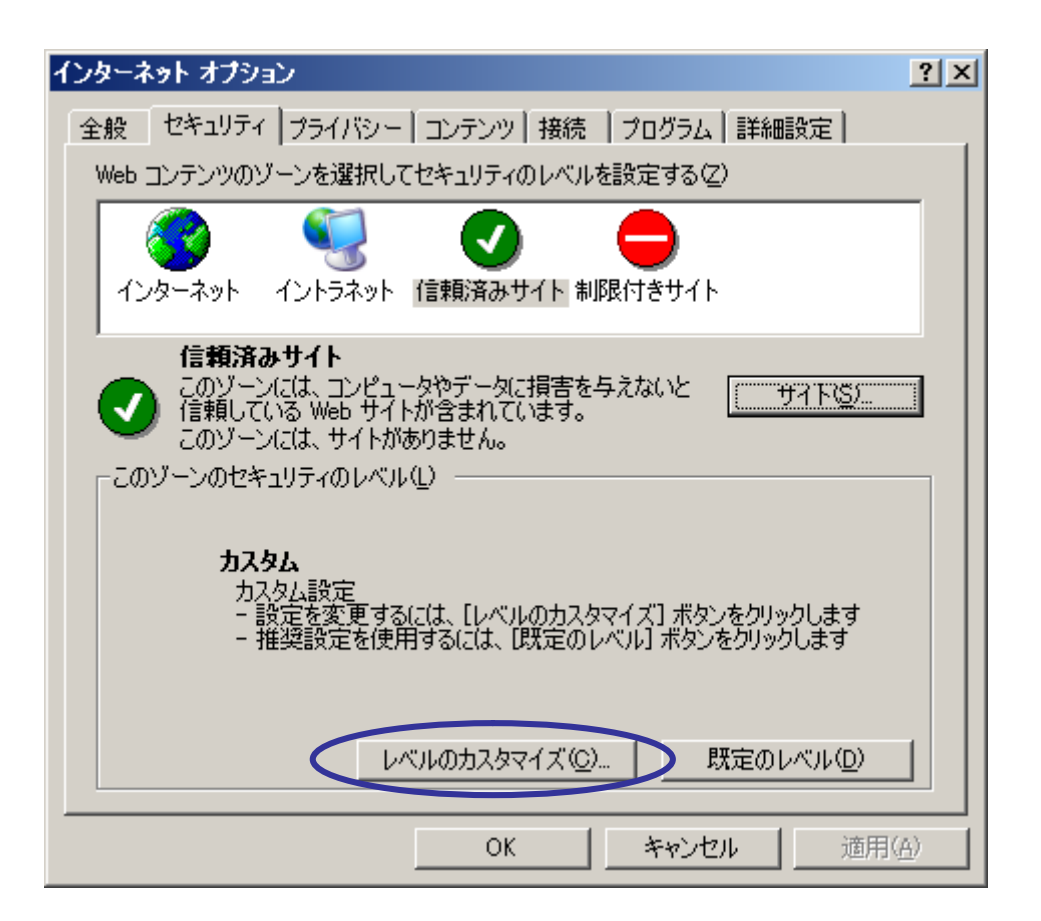

④「セキュリティ」タブ、「信頼済みサイト」の「レベルのカスタマイズ」ボタンを押しま す。

| セキュリティの設定                                            | ? × |
|------------------------------------------------------|-----|
| 設定(S):                                               |     |
|                                                      |     |
| <ul> <li>         ・・         ・・         ・・</li></ul> |     |
|                                                      |     |
| 1000000000000000000000000000000000000                |     |
|                                                      | ノ   |
|                                                      |     |
|                                                      |     |
| <ul> <li>○ 無効にする</li> <li>○ 有効にする</li> </ul>         |     |
|                                                      |     |
|                                                      |     |
| リセット( <u>R</u> ): 中                                  |     |
|                                                      |     |
| OK ++>                                               | セル  |

⑤「ファイルのダウンロード時に自動的にダイアログを表示」の項目が「有効にする」に 設定されている事を確認し、「OK」ボタンを押します。

| 警告 | ×                               |
|----|---------------------------------|
| 1  | このゾーンに設定されているセキュリティのレベルを変更しますか? |
|    | (北い)() いいえ( <u>N</u> )          |

設定されていなかった場合、「有効にする」に変更し「OK」ボタンを押します。 警告のウィンドウが開きますが、「はい」を選択し、ボタンを押します。

| 履歴<br>履歴のフォルダには表示したページへのリンクが含まれます。これを使用す<br>ると、最近表示したページへすばやくアクセスできます。 |               |                    |
|------------------------------------------------------------------------|---------------|--------------------|
| ページを履歴に保存                                                              | する日数(近): 20 🚊 | 履歴のクリア(日)          |
| 色② フォント                                                                | ·(N) 言語(L)    | ユーザー補助( <u>E</u> ) |
| OK キャンセル 適用( <u>A</u> )                                                |               |                    |

「適用」ボタン、「OK」ボタンを押す事により設定が反映されます。 設定後インターネットエクスプローラーを再起動して、ご利用ください。